## 今回の変更内容

今回から申し込みにかかる事務作業の効率化を目的に、参加申込書とオーダー表のEメール送信を廃止し、ネット上で登録する方法に変更します。 なお、オーダー表提出後の「選手変更届」に変更はありません。 申込方法はつぎのとおりです。

# 1 参加申込等の入力フォーム

今回用意した入力フォームは、つぎの場所にあります。

| 入力フォーム名   | URL                                                                                                    |
|-----------|----------------------------------------------------------------------------------------------------|
| 男子 参加申込入力 | https://docs.google.com/forms/d/e/1FAIpQLSdbseBZwo7PDYBZfCP2Y3EhRVj0QgSWIU2_d2xf3e-HirZq3g/viewform                                                                                                    |
| 女子 参加申込入力 | $https://docs.google.com/forms/d/e/1FAIpQLSd8aZFw9J-M060aGjwF\_rhjDyZkPGmmXVgcZdDG9L6ISfD6vQ/viewform_betable_balance_balancebalancebalancebal$ |
| 男子 オーダー入力 | https://docs.google.com/forms/d/e/1FAIpQLScCzFiRrstOzXD3u5IcAsVRz4LC3N1-iCOajDB-JzGPhjO_sg/viewform_                                                                                                    |
| 女子 オーダー入力 | https://docs.google.com/forms/d/e/1FAIpQLSf-xneFPRp10KWo6kq-6IDhT4JCzDAcAYU48lbRooJnoqwLtQ/viewform                                                                                                    |

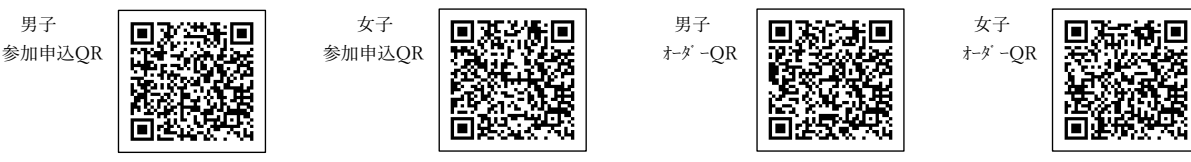

(留意事項)

- ・PC、スマートフォンで操作できます。
- ・入力する内容は昨年までの大会申込書類とほぼ同じですが、「メールアドレス」を追加しました。
- ・このメールアドレスに「フォームの回答」が返信されます。送信前にメールアドレスを再確認してください。
- ・返信されたメールは、内容を必ず確認してください。内容を変更する場合に使用しますので、削除せず大切に保存してください。
- ・入力フォームには「回答期限」を設定しています。回答期限経過後は登録できませんので、ご注意ください。

#### 2 参加申込書の郵送

- ・参加申込書を県中体連HPよりダウンロードする。(選手登録をする用紙)
- ・必要事項を記入し、職印を押印の上、下記事務局まで郵送する。
- 〒025-0097 花巻市若葉町2丁目16-22
  - 花巻市立花巻中学校内 岩手県中学校駅伝競走大会事務局 石川顕貴 宛

### 3 参加申込みの操作方法

①男子(または女子)参加申込入力フォームにアクセスしてください。
②メールアドレス、学校名、監督や選手の氏名等を入力してください。
③入力内容が正しいことを確認し、「送信」ボタンをクリックしてください。
④入力したメールアドレスに「フォームの回答」メールが返信されます。
⑤メールの内容を確認してください。

(内容に誤りがあった場合)

⑥メール文書に「回答を編集」ボタンがありますので、クリックしてください。
⑦入力された内容が表示されますので、正しい内容に変更し、「送信」ボタンをクリックしてください。
⑧「フォームの回答」メールが返信されます。

## 3 オーダー表の操作方法

①男子(または女子)オーダー入力フォームにアクセスしてください。
②メールアドレス、学校名、登録番号(\*1)を入力してください。なお、この操作では選手氏名は変更できません。
\*1 登録番号の入力例(男子)

| 参加中等于中                       | 選手登録1 | 選手登録2 | 選手登録3 | 選手登録4 | 選手登録 5 | 選手登録6 | 選手登録 7 | 選手登録8 | 選手登録 9 |  |
|------------------------------|-------|-------|-------|-------|--------|-------|--------|-------|--------|--|
| 参加中込入力                       | 花巻一郎  | 南城次郎  | 湯本三郎  | 宮野目史郎 | 矢沢吾郎   | 湯口六郎  | 東和七郎   | 大迫八郎  | 八幡九郎   |  |
|                              | 1走    | 2 走   | 3走    | 4 走   | 5 走    | 6 走   | 補欠1    | 補欠2   | 補欠3    |  |
| オータール順                       | 南城次郎  | 花巻一郎  | 矢沢吾郎  | 湯本三郎  | 宮野目史郎  | 八幡九郎  | 湯口六郎   | 東和七郎  | 大迫八郎   |  |
|                              | 第1走者  | 第2走者  | 第3走者  | 第4走者  | 第5走者   | 第6走者  | 補欠1    | 補欠2   | 補欠3    |  |
| 3-9-八月                       | 2     | 1     | 5     | 3     | 4      | 9     | 6      | 7     | 8      |  |
| ※参加申込の選手登録番号の「1~9」を入力してください。 |       |       |       |       |        |       |        |       |        |  |

③入力内容が正しいことを確認し、「送信」ボタンをクリックしてください。
④入力したメールアドレスに「フォームの回答」メールが返信されます。
⑤メールの内容を確認してください。

(内容に誤りがあった場合)
⑥メール文書に「回答を編集」ボタンがありますので、クリックしてください。
⑦入力された内容が表示されますので、正しい内容に変更し、「送信」ボタンをクリックしてください。
⑧「フォームの回答」メールが返信されます。